## 花蓮縣 12 年適性入學報名系統二免操作說明

 請先登入系統,登入後系統會自動發現有新版程式,隨即請您更新版,更新成功 之後,重新執行報名程式,您會發現您的版本已經變成 2014.7.22.0 版 (或更新的 版本):

| 花蓮縣適性入 | 學學生資料管理系 3 版本:2014.7.22.0 |
|--------|---------------------------|
| 12     | 主機名稱 花蓮區免試入學委員會(1) ▼      |
|        | 登入學校 花蓮市 ▼ 慈大附中(國中) ▼     |
|        | 登入年度 103 •                |
|        | 登入帳號                      |
|        | 登入密碼                      |
|        | 離開登入                      |

2. 勾選參加二免的學生,如下圖:

| 12 花蓮區高級中等學校免試入學報名暨管理条統 版本2014.7.220 [宦昌國中]      |                   |         |        |            |                  |  |  |
|--------------------------------------------------|-------------------|---------|--------|------------|------------------|--|--|
| 學生資料 資料匯入 系統管理 報表列印                              |                   |         |        |            |                  |  |  |
| 學校 宜昌國中 154510 ▼                                 | ★學生個人資料           |         |        |            |                  |  |  |
| ₩級 01 、                                          | 考生姓名              | 身分證號    | 性別     | 出生日期       |                  |  |  |
|                                                  |                   |         |        |            |                  |  |  |
|                                                  | 原住民               | 身心障礙    | 低收入戶   | 中低收入戶      |                  |  |  |
| 01                                               | ×                 | 非身心障礙考、 |        |            |                  |  |  |
| 01                                               | + 米怒テフナ           | 进油开     | 海仁王(   | 徳州原系刘陽(ナフカ | ▶───────         |  |  |
| 01                                               | 大东穷工于父            | 花溪土     | 返田中人   | 境外度秀科学人才于又 |                  |  |  |
|                                                  |                   |         |        |            |                  |  |  |
|                                                  | 派外人員子女            | 蒙藏生     | 回國僑生   | 資料授權       | ■ 高限選具<br>● 鎖定解除 |  |  |
|                                                  |                   |         |        | ×          |                  |  |  |
| ★ 報考身分註記                                         |                   |         |        |            |                  |  |  |
|                                                  | 報考身分              | 繳費身分    | 族語認證   | 参加二免分發     | 且擋參加分發原因         |  |  |
|                                                  | 原住民               | 一般生     |        |            |                  |  |  |
|                                                  | 報名身分審核            | 繳費身分審核  | 族語認證塞核 |            | 願不參加分發原因         |  |  |
|                                                  |                   |         |        | 其他         | 他就學管道 🗸          |  |  |
| < +                                              |                   |         |        |            |                  |  |  |
| Q. 搜尋                                            | ≥ 學校 <u>批</u> 級資訊 |         | []     |            |                  |  |  |
| 表列人數:4                                           | 本校報考序號            | 學號      | 班級     |            |                  |  |  |
| ♡快速開設附件備                                         |                   |         |        |            |                  |  |  |
| 🚺 結束操作 🛛 🗞 展開/收合 🛛 🌅 資料稽核 🛛 🚱 資料重整 🦾 刪除考生 🛃 上傳存檔 |                   |         |        |            |                  |  |  |
| 動作 耗時                                            |                   |         |        |            |                  |  |  |

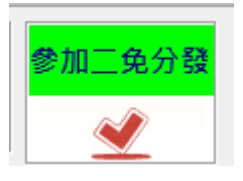

用滑鼠點一下,使其呈現打勾的狀態即可。